# Nokia Lifeblog 2.5

© 2007 Nokia. Semua hak dilindungi undang-undang.

Nokia, Nokia Connecting People, Nseries, dan N77 adalah merek dagang atau merek dagang terdaftar dari Nokia Corporation. Produk dan nama perusahaan lain yang tercantum di sini adalah merek dagang atau nama dagang masing-masing pemilik.

Nokia menerapkan kebijakan pengembangan yang berkesinambungan. Oleh karena itu, Nokia berhak melakukan perubahan dan perbaikan atas produk yang diuraikan dalam buku petunjuk ini tanpa pemberitahuan sebelumnya.

Dilarang memperbanyak, mentransfer, menyebarluaskan, atau menyimpan sebagian atau seluruh isi dokumen ini dalam bentuk apa pun tanpa izin tertulis dari Nokia.

SEJAUH YANG DIPERBOLEHKAN OLEH PERATURAN HUKUM YANG BERLAKU, DALAM KEADAAN APA PUN NOKIA ATAU PEMBERI LISENSINYA TIDAK BERTANGGUNG JAWAB ATAS HILANGNYA DATA ATAU PENGHASILAN ATAU KERUGIAN KHUSUS, KEBETULAN, SEBAGAI AKIBAT DARINYA ATAU TIDAK LANGSUNG APA PUN PENYEBABNYA.

ISI DOKUMEN INI DIBERIKAN SECARA "APA ADANYA". KECUALI JIKA DITENTUKAN LAIN DALAM PERATURAN HUKUM YANG BERLAKU, TIDAK ADA JAMINAN APA PUN, BAIK YANG TERSURAT MAUPUN TERSIRAT, TERMASUK, NAMUN TIDAK TERBATAS PADA, JAMINAN TERSIRAT MENGENAI KEADAAN YANG DAPAT DIPERJUALBELIKAN DAN KESESUAIAN UNTUK TUJUAN TERTENTU, YANG DIBUAT SEHUBUNGAN DENGAN AKURASI DAN KEHANDALAN ATAU ISI DOKUMEN INI. NOKIA BERHAK MENGUBAH DOKUMEN INI ATAU MENARIKNYA SETIAP SAAT TANPA PEMBERITAHUAN TERLEBIH DAHULU.

Ketersediaan produk tertentu dan penerapan dan layanan untuk produk tersebut mungkin berbeda-beda menurut wilayah. Hubungi agen Nokia Anda untuk memperoleh informasi lebih lanjut, dan ketersediaan pilihan bahasa.

Beberapa pengoperasian dan fitur tergantung kartu SIM dan/atau jaringan, tergantung MMS, atau tergantung kompatibilitas perangkat dan format konten yang didukung. Beberapa layanan dikenakan tagihan terpisah.

Perlindungan hak cipta mungkin melarang penyalinan, modifikasi, pengiriman, atau pengalihan beberapa gambar, musik (termasuk nada dering), dan materi lain. Lihat buku petunjuk untuk memperoleh informasi penting lainnya mengenai perangkat Anda.

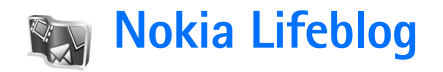

Untuk menjalankan Nokia Lifeblog pada perangkat Anda, tekan 49 , lalu pilih Aplikasi > Lifeblog > Pilihan > Buka.

Lifeblog adalah kombinasi perangkat lunak untuk ponsel dan PC yang membuat buku harian multimedia dari pengumpulan item oleh perangkat Anda. Lifeblog mengatur semua foto, video, suara, pesan teks, pesan multimedia, dan posting weblog Anda ke dalam suatu kronologi yang dapat Anda telusuri, cari, bagi, terbitkan, dan dapat dibuat salinan cadangannya. Dengan Nokia Lifeblog PC dan Nokia Lifeblog selular, Anda dapat mengirim atau membuat blog item agar orang lain dapat melihatnya.

Lifeblog mobile secara otomatis melacak item multimedia Anda. Gunakan Lifeblog pada perangkat Anda untuk mencari item, mengirimnya ke orang lain, atau mempublikasinya di web. Sambungkan perangkat Anda ke PC yang kompatibel menggunakan kabel data USB atau konektivitas Bluetooth untuk mentransfer dan menyinkronkan item pada perangkat dengan PC Anda yang kompatibel. PC Lifeblog menyediakan kemudahan browsing dan penelusuran item yang Anda kumpulkan dengan perangkat Anda. Dengan satu tombol transfer- menggunakan kabel data USB atau konektivitas Bluetooth, foto, video, teks dan pesan multimedia favorit Anda dapat ditransfer kembali ke perangkat Anda.

Untuk menyimpan dengan aman, Anda dapat membuat salinan cadangan basis data Nokia Lifeblog menggunakan hard disk, CD, DVD, drive yang dapat dilepaskan, atau drive jaringan yang kompatibel. Sebagai tambahan, Anda dapat mencantumkan item di weblog (blog) Anda.

Untuk informasi lebih lanjut tentang layanan weblog dan kompatibilitasnya dengan Nokia Lifeblog, kunjungi www.nokia-asia.com/lifeblog, atau tekan **F1** pada aplikasi PC Nokia Lifeblog untuk membuka Petunjuk Nokia Lifeblog.

# Penginstalan di PC Anda

Anda harus memasang Nokia Lifeblog PC (tersedia pada CD-ROM) pada PC yang kompatibel sebelum menggunakannya.

Sebelum menginstal Nokia Lifeblog pada PC yang kompatibel, Anda memerlukan yang berikut ini:

- 1 GHz Intel Pentium atau setaranya, RAM 128 MB
- Ruang hard disk yang tersedia sebanyak 400 MB (jika Microsoft DirectX dan Nokia Nseries harus diinstal)
- Kemampuan grafis 1024x768 dan warna 24-bit
- Kartu grafis 32 MB
- Microsoft Windows 2000 atau Windows XP

Untuk menginstal Lifeblog pada PC:

- 1 Masukkan CD-ROM yang disertakan dengan perangkat Anda.
- 2 Instal Nokia Nseries PC Suite (termasuk Nokia Connectivity Cable driver untuk sambungan USB).
- 3 Instal Nokia Lifeblog untuk PC.

Jika Microsoft DirectX 9.0 belum terinstal di PC Anda, ini akan diinstal bersamaan dengan Lifeblog untuk PC.

# Sambungkan Perangkat ke PC

Untuk menghubungkan perangkat Anda dan PC yang kompatibel menggunakan kabel data USB yang kompatibel:

- 1 Pastikan Anda sudah menginstal Nokia Nseries PC Suite (tersedia pada CD-ROM).
- 2 Sambungkan kabel data USB ke perangkat dan PC. Modus kabel data harus PC Suite. Saat menyambungkan perangkat ke PC Anda untuk pertama kali setelah menginstal Nokia Nseries PC Suite, PC akan menginstal driver khusus untuk perangkat Anda. Ini mungkin memakan waktu.
- **3** Mulai aplikasi PC Lifeblog.

Untuk menyambungkan perangkat Anda dan PC yang kompatibel menggunakan teknologi nirkabel Bluetooth:

- 1 Pastikan bahwa Anda telah menginstal Nokia Nseries PC Suite di PC Anda.
- 2 Pastikan Anda telah memasangkan perangkat Anda dan PC melalui teknologi nirkabel Bluetooth dengan Get Connected pada Nokia Nseries PC Suite (tersedia pada CD-ROM). Untuk informasi lebih lanjut mengenai Nokia Nseries PC Suite, lihat panduan yang tersedia pada halaman dukungan produk Nokia N77 di www.nokia.co.id/N77/support atau pada situs

web Nokia setempat. Untuk informasi lebih lanjut tentang konektivitas Bluetooth, lihat buku petunjuk perangkat Anda.

**3** Aktifkan konektivitas Bluetooth pada perangkat dan PC Anda.

#### Menyalin item

Untuk menyalin item baru atau yang telah diedit dari perangkat ke PC Anda, dan menyalin item tertentu dari PC ke perangkat Anda:

- 1 Menghubungkan perangkat Anda ke PC
- 2 Jalankan aplikasi Lifeblog pada PC.
- **3** Pada aplikasi Lifeblog PC, pilih File > Salin dari telepon dan ke Telepon.

Item baru dari perangkat Anda disalin ke PC Anda. Item pada tampilan **Ke telepon** pada PC akan disalin ke perangkat Anda.

#### Browse timeline (baris waktu) dan favorit

Apabila menjalankan Lifeblog pada perangkat, tampilan Timeline akan terbuka dan menunjukkan item multimedia Anda. Untuk membuka favorit simpanan Anda, pilih Pilihan > Tampilkan Favorit. Apabila menjalankan Lifeblog pada PC, tersedia beberapa cara untuk bergerak pada tampilan Timeline dan Favorit. Cara tercepat adalah dengan menggerakkan pegangan geser untuk maju atau mundur, cepat atau lambat. Cara lainnya, klik panel waktu untuk memilih tanggal, gunakan fitur **Ke tanggal**, atau gunakan tombol panah.

#### Posting ke web

Untuk berbagi item Lifeblog terbaik Anda, kirim item tersebut ke weblog Anda di Internet agar orang lain dapat melihatnya.

Anda harus terlebih dahulu membuat account melalui layanan weblog yang kompatibel, membuat satu atau beberapa weblog yang akan digunakan sebagai tujuan posting Anda, kemudian menambahkan account weblog tersebut ke Lifeblog. Layanan weblog yang direkomendasikan untuk Nokia Lifeblog adalah TypePad dari Six Apart, www.typepad.com.

Untuk menambahkan account weblog pada perangkat Anda, pilih Pilihan > Pengaturan > Blog. Pada PC Anda, edit account di jendela Manajer account blog.

Untuk posting item ke web dari perangkat Anda, lakukan yang berikut ini:

1 Pada Timeline atau Favorit, pilih item yang akan diposting ke web.

#### 2 Pilih Pilihan > Poskan ke Web.

- **3** Jika Anda menggunakan fitur ini untuk pertama kalinya, Lifeblog akan mengambil daftar weblog dari server weblog.
- 4 Dialog cantuman weblog terbuka. Pilih weblog yang ingin Anda gunakan dari daftar Poskan ke:. Jika Anda telah membuat weblog baru, untuk memperbarui daftar weblog, pilih Pilihan > Refresh daftar blog.
- 5 Masukkan judul dan caption untuk pencantuman. Anda juga dapat menulis cerita yang lebih panjang atau deskripsi pada bidang teks.
- 6 Setelah semuanya siap, pilih Pilihan > Kirim.

Untuk posting item ke web dari PC, lakukan yang berikut ini:

- 1 Dalam Timeline atau Favorit, pilih item (maksimal 50) yang akan diposting ke web.
- 2 Pilih File > Cantumkan ke Web.... Jendela Cantumkan ke Web terbuka.
- 3 Masukkan judul dan caption untuk pencantuman. Anda juga dapat menulis cerita yang lebih panjang atau deskripsi pada bidang teks.
- 4 Pilih weblog yang ingin Anda gunakan dari daftar Cantumkan ke:.
- 5 Setelah semuanya siap, klik tombol Kirim.

### Impor item dari sumber lain

Selain foto .jpeg pada perangkat, Anda juga dapat mengimpor foto .jpeg, klip video .3gp dan .mp4, file suara .amr, dan file teks .txt dari sumber lain (misalnya CD, DVD, atau folder pada hard disk) ke dalam Lifeblog.

Untuk mengimpor item dari PC yang kompatibel ke Lifeblog PC, lakukan yang berikut ini:

- 1 Pada Timeline atau Favorit, pilih File > Impor dari PC.... Jendela Impor terbuka.
- 2 Browse daftar untuk menemukan file gambar atau video, atau suara atau file teks dari daftar, atau arahkan ke folder lain untuk menemukan file yang ingin Anda impor. Gunakan daftar Lihat di untuk browse drive atau perangkat elektronik lainnya.
- **3** Pilih sebuah folder, file atau beberapa file. Anda dapat melihat kontennya di panel **Pratinjau:**.
- 4 Klik **Buka** untuk mengimpor folder (termasuk subfolder) atau file yang terpilih.